## Cambie el idioma de su navegador Chrome

Para PC (Windows) y Chromebooks:

- 1. En su computadora, abra el navegador Chrome.
- 2. En la esquina que queda al lado derecho en la parte más superior de la pantalla del navegador,

haga clic "More 🕴 🎽 " ,y luego busque "Settings" que queda a lo más inferior en la pagina.

- 3. Al lado izquierdo de la pantalla, une lista se aparecerá. Haga clic al "Advanced."
- 4. Busque "Languages," haga clic a "Languages"
- 5. Al lado de idioma que quiere ver, haga clic al "More <sup>‡</sup>".
  - Si el idioma no esta incluido en la lista, lo puedo agregar con haciendo clic a "Add Languages"
- 6. Haga clic a "Display Google Chrome in this language" o "Display Chrome OS in this language".
  - Está opción solamente está disponible en la computadora de Windows y Chromebook
- 7. Reinicie Chrome para que los cambios se apliquen.

En Mac o Linux:

Chrome automáticamente mostrará el idioma del sistema predeterminado de su computadora. No es necesario realizar ningún cambio de configuración.